# Vibes MD850 General Update Installation Instructions

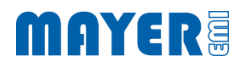

#### 1 Download latest Vibes Release

- Navigate to https://my.mayer-emi.at/products/vibes-md850
- Navigate to Software Updates
- (1) Download latest version for manual instal

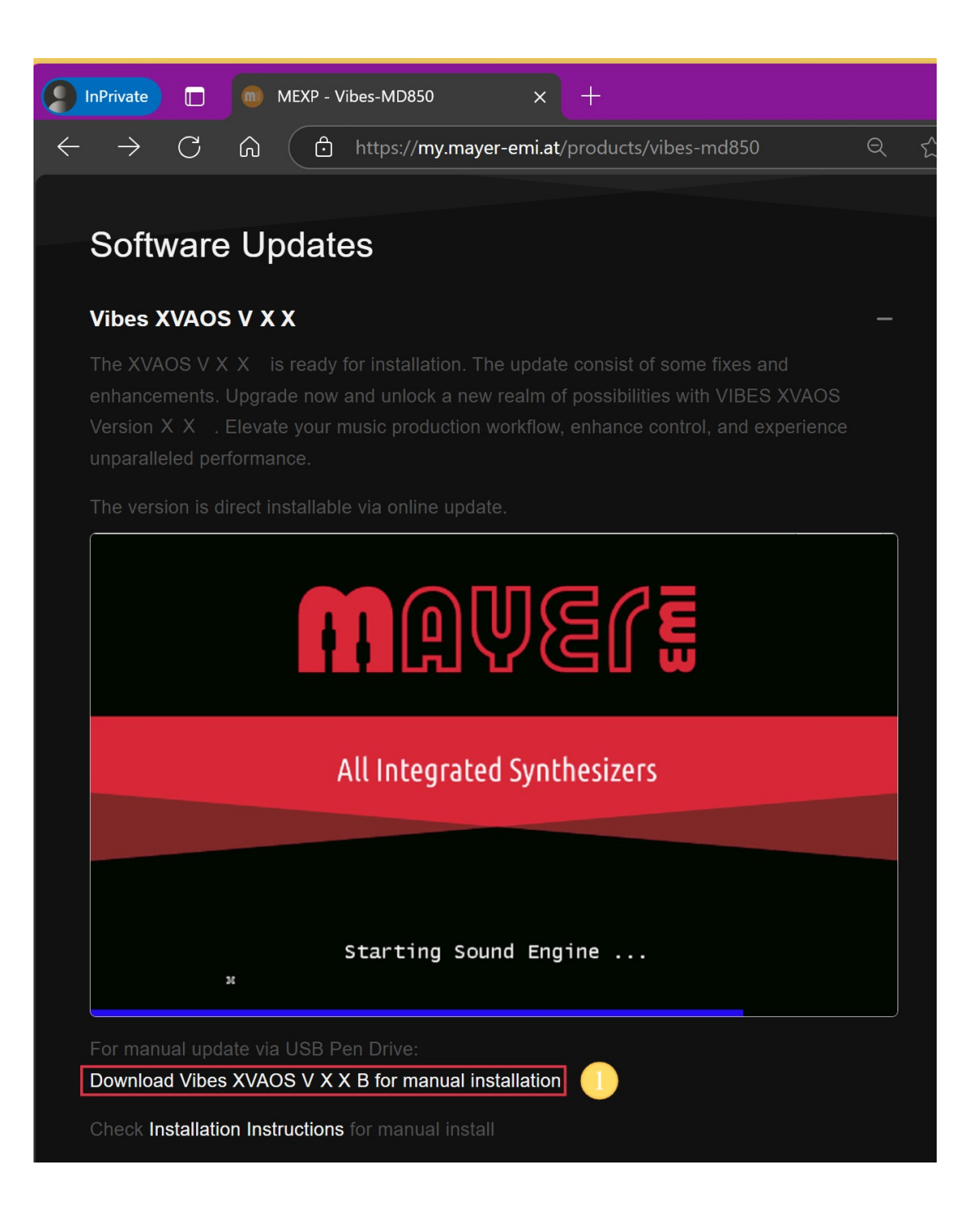

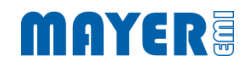

## 2 Copy to MEMI USB Stick

Copy the File "MD850-Update-V X X .md850.pkg" into the root directory of the MEMI USB Stick

(1) Ensure the USB Pen Drive has the name "MEMI"

- or -

(2) Ensure there exist a file named "MEMI.config" in the root of the USB Pen Drive (The file can be empty)

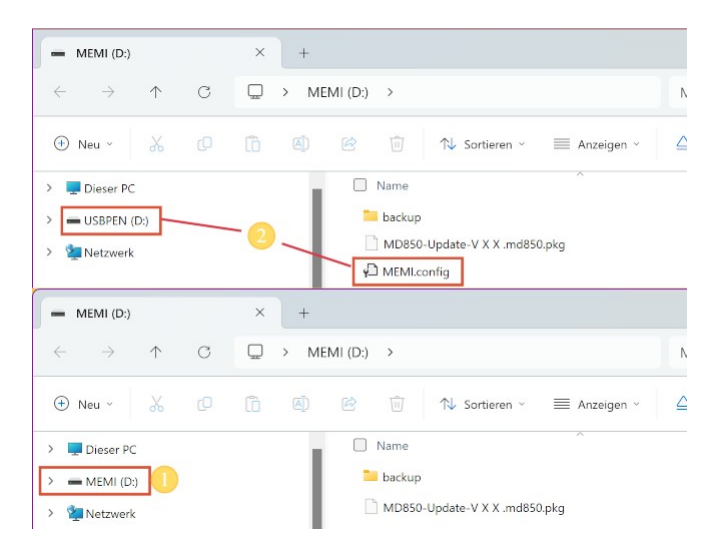

# MAYER

#### 3 Insert USB Stick

1. Insert the USB Pen Drive in one of the USB Host Ports on the back of the Vibes

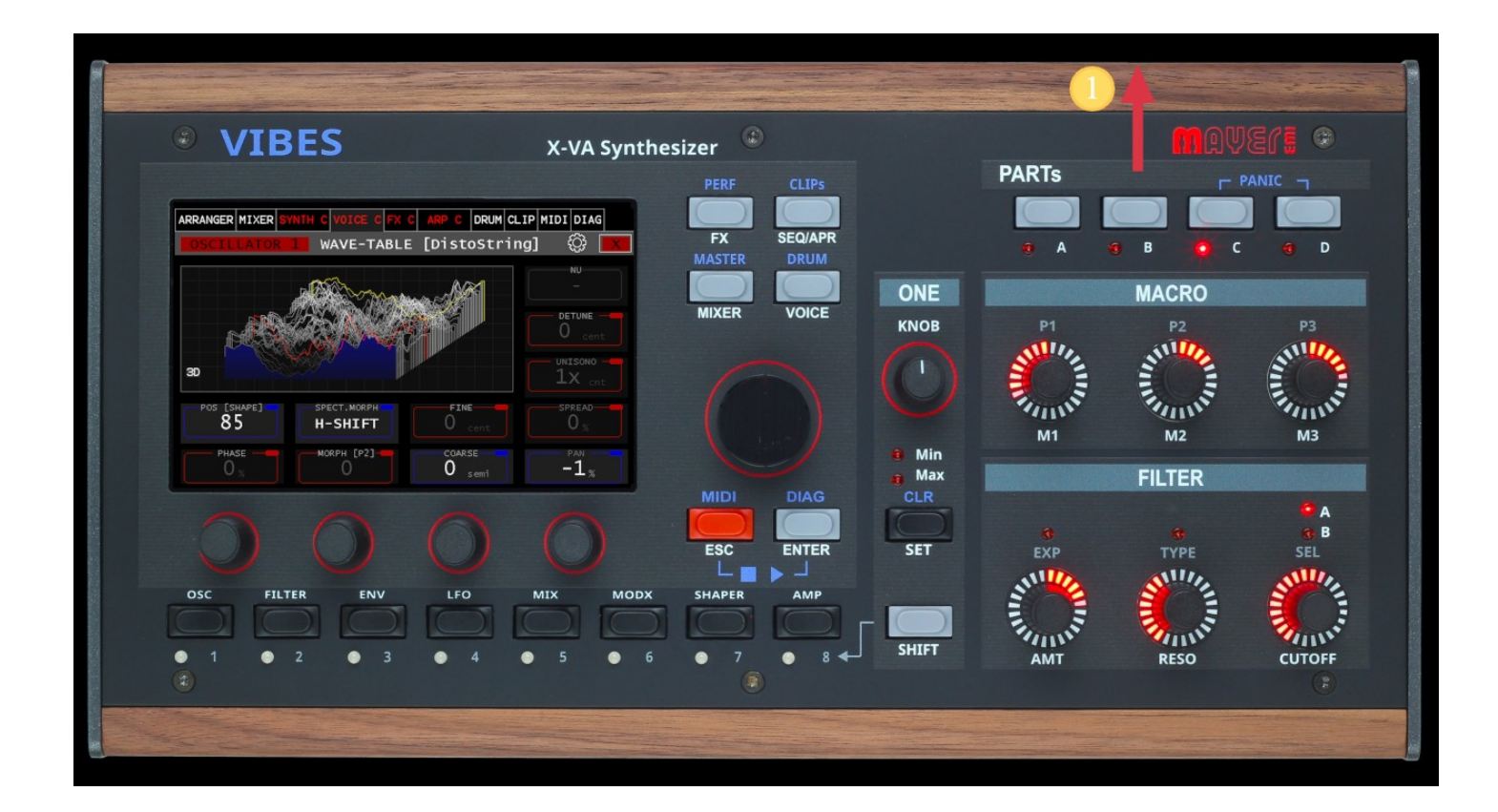

### 4 Installer screen

Wait for the installer screen to show up. Doublecheck the version to install.

- 1. Press first wheel knob to start installation
- 2. Press fourth wheel knop to exit the installer without installation

| Vibes Updat<br>Vibe<br>Vibes System Upda<br>Press Wheel 1 to<br>Press Wheel 4 to | E VXX A<br>s Update VXX<br>te to VXX<br>run Installation<br>Exit | ers |      | SEQ/APR<br>FX<br>ARR.<br>MASTER | CLIPS<br>MATRIX<br>DRUM<br>VOICE |
|----------------------------------------------------------------------------------|------------------------------------------------------------------|-----|------|---------------------------------|----------------------------------|
| Install                                                                          |                                                                  |     | Exit | MID                             | DIAG                             |
|                                                                                  |                                                                  |     | 2    | ESC<br>L                        |                                  |

MAYER

# 4.1 Installation done

After installation has started, the installation steps are logged.

The synthesizer engine will start up automatically after installation has finished.

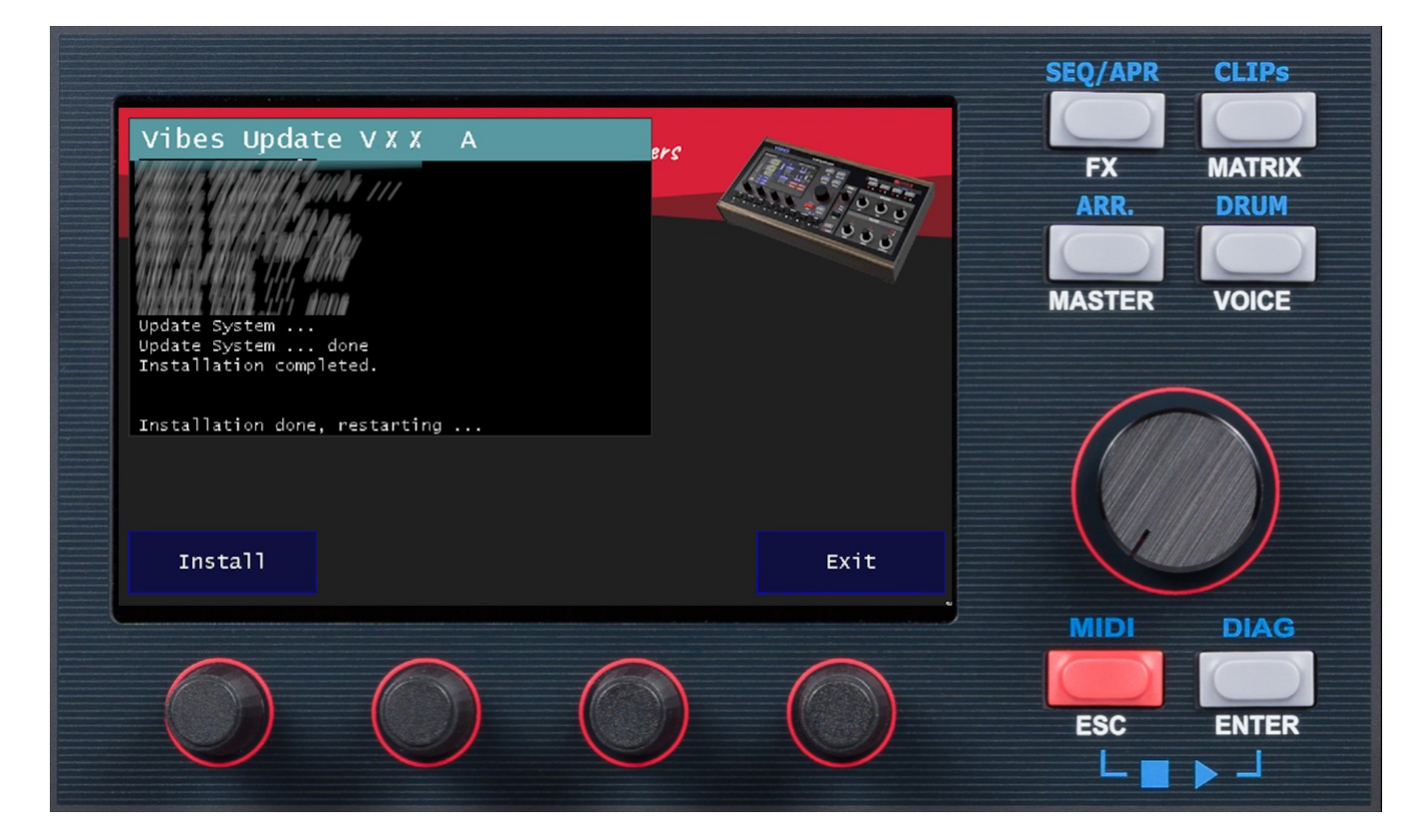

MAYER

# 5 Check version

- 1. Select the SETUP / DIAG pane on the touch screen
- 2. Check for Version "X.X Rev:X"

| PERFOR      | MIXER<br>WIFI | PART A | CFG A VOI  | CE A FX A ARP A                                                                                  |                             | IPMIDISETU                                  | P | SEQ/APR<br>FX    |               |
|-------------|---------------|--------|------------|--------------------------------------------------------------------------------------------------|-----------------------------|---------------------------------------------|---|------------------|---------------|
| MIDI Input: |               |        |            | Event Filter:<br>MIDI CC<br>MIDI NOTE                                                            | Physical<br>Used<br>Virtual | : 3929420 kb<br>: 391576 kb<br>: 3929420 kb |   | ARR.<br>MASTER   | DRUM<br>VOICE |
| 22          | 21<br>52      | FX     | 49.0 C     | INFO:<br>VIBES X-VA Synthes:<br>Revision: cR314<br>Sevial:<br>IP(Eth/Vifi):<br>Update: Touch But | Check f                     | For Updates                                 |   |                  |               |
|             | $\bigcirc$    |        | $\bigcirc$ | 0                                                                                                | )                           |                                             |   | MIDI<br>ESC<br>L | DIAG<br>ENTER |

MAYER